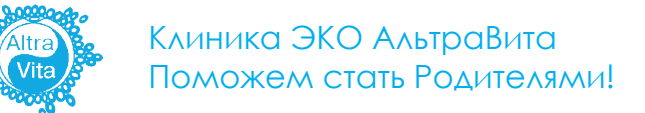

## Инструкция

по оплате через сайт СберБанк Онлайн

## Шаг 1

Перейдите на сайт - https://online.sberbank.ru

Войдите в свой личный кабинет, выберите карту для оплаты в левом окошке и перейдите в раздел «Оплатить или перевести».

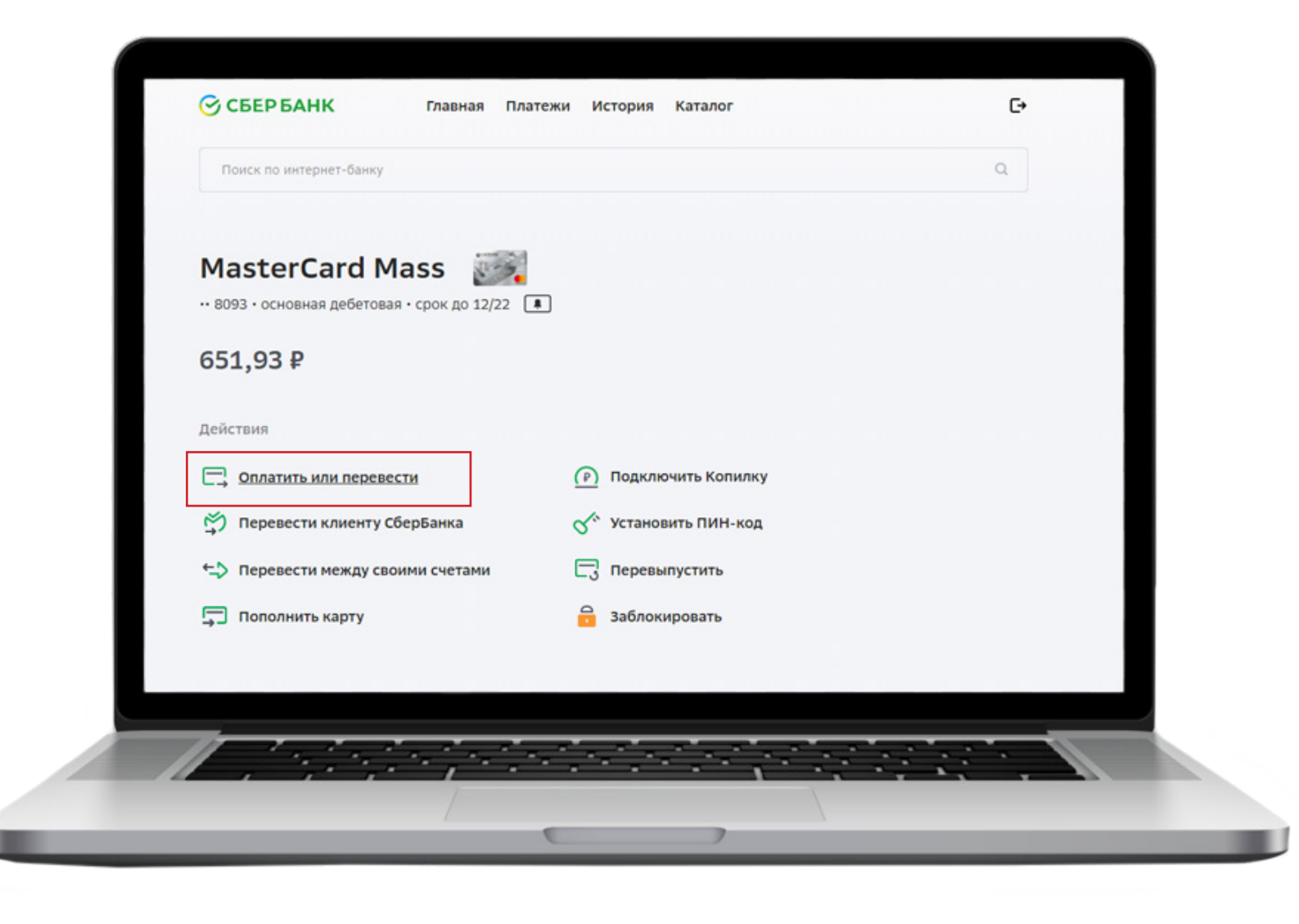

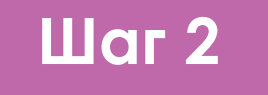

В верхней строке поиска введите название Эко центр или Альтравита. Осуществите поиск.

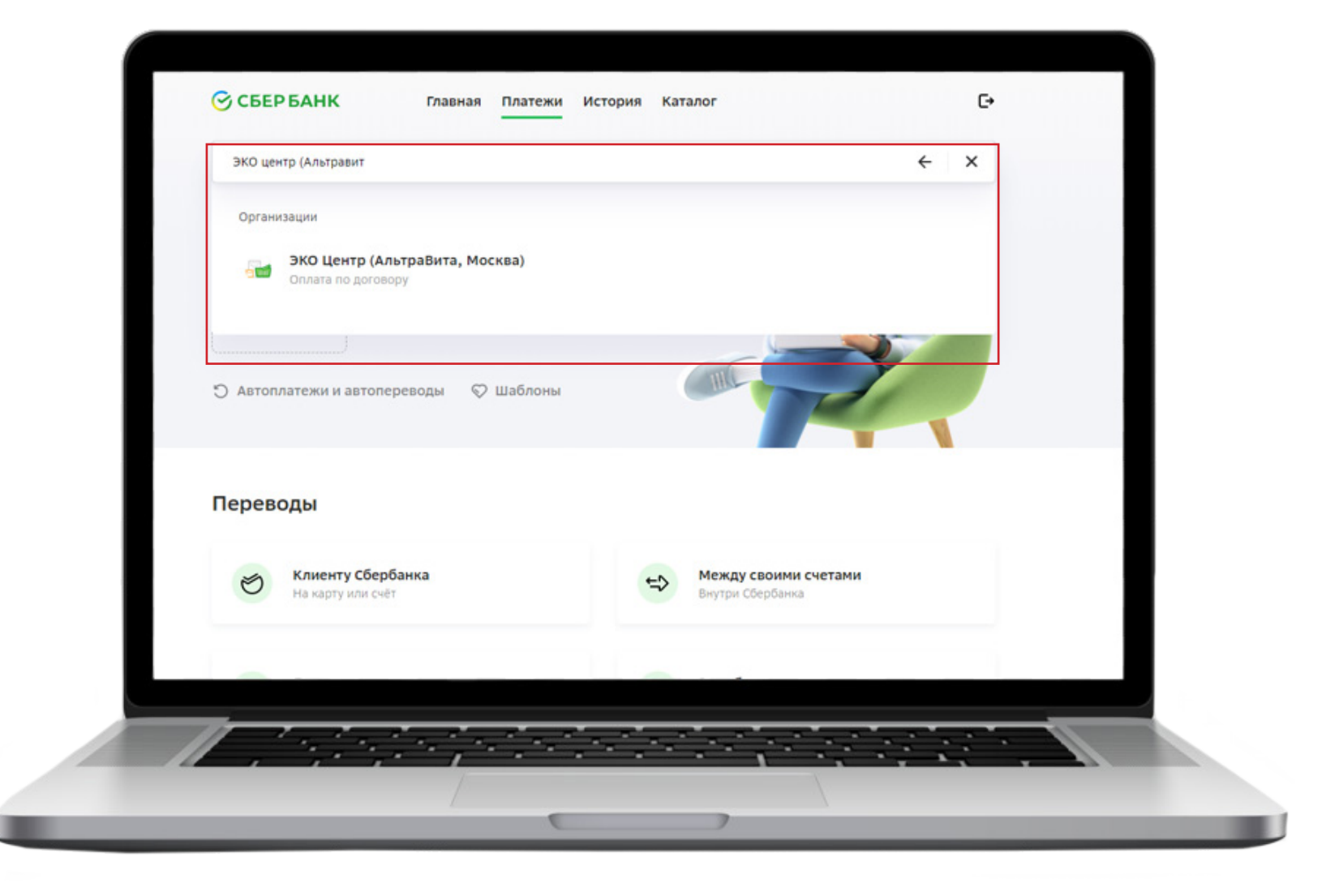

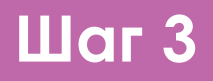

Нажмите на название организации с логотипом и перейдите в раздел «Услуги».

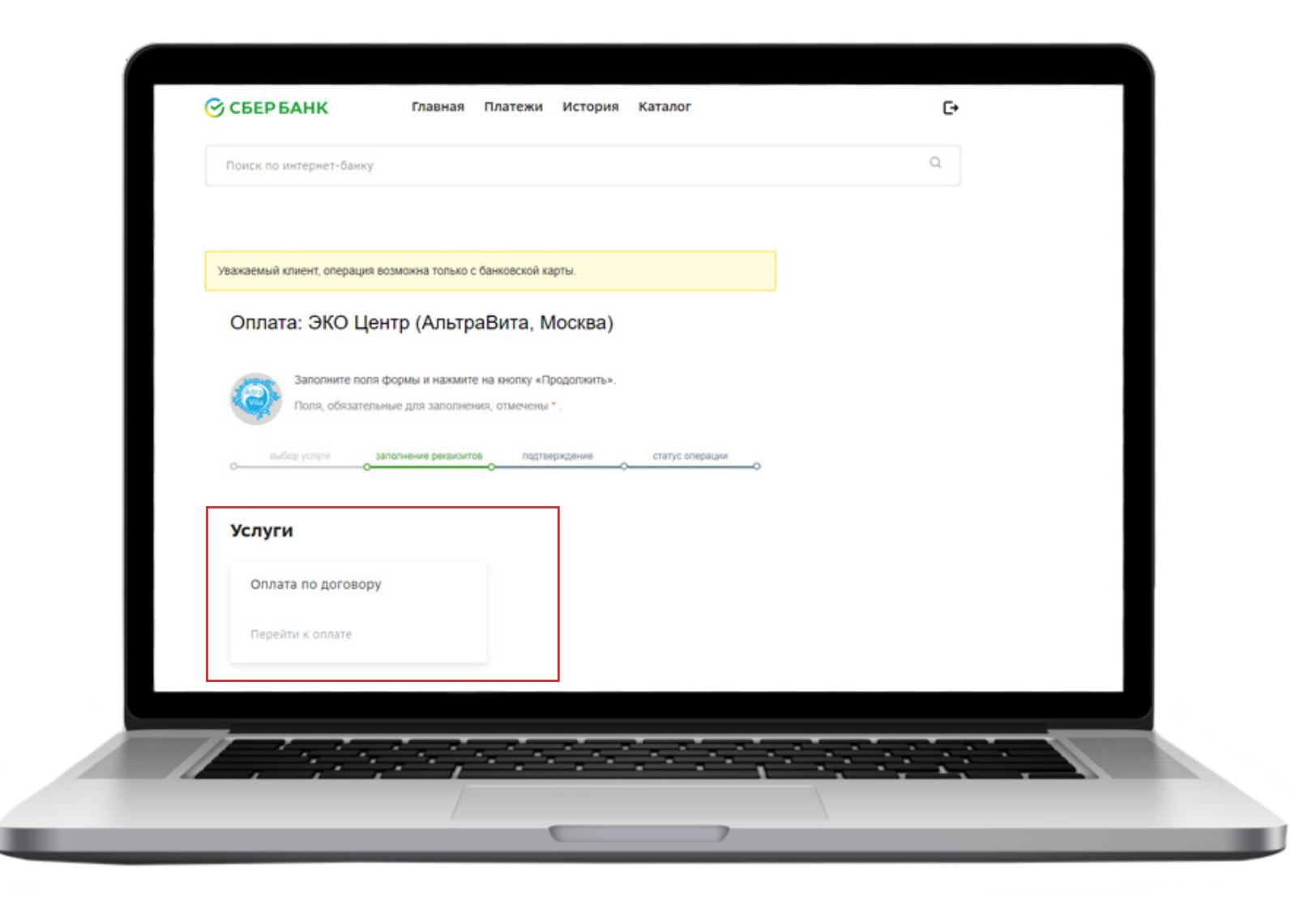

## Шаг 4

Открывшуюся форму необходимо заполнить. В поле «Номер счета на оплату» необходимо вбивать **номер Вашего договора** об оказании платных медицинских услуг.

Уточнить информацию о номере договора Вы можете у оператора call-центра. (Телефон клиники: 8800-551-99-01). Укажите сумму платежа. Далее нажмите на кнопку «Продолжить».

| Уважаемый клиент, опера    | ция возможна только с банковской карты.                                              |
|----------------------------|--------------------------------------------------------------------------------------|
| Оплата: ЭКО І              | Центр (АльтраВита, Москва)                                                           |
| Заполните г<br>Поля, обяза | толя формы и нажмите на кнопку «Продолжить».<br>пельные для заполнения, отмечены * . |
| выбор услуги               | заполнение реквизитов подтверждение статус операции                                  |
| Получател                  | ль: ЭКО Центр (АльтраВита, Москва)                                                   |
| Услуг<br>Оплата            | а*: Оплата по договору<br>с*: 🚥 8093 [MasterCard Mass] 651,93 руб. 🔽                 |
| Номер счета на оплат       | у*: Номер вашего договора<br>Ведите номер очета на оплату.                           |
|                            | Отменить Продолжить                                                                  |
| ← Назад к выбору услуг     |                                                                                      |
|                            |                                                                                      |
| 11 1.1                     |                                                                                      |

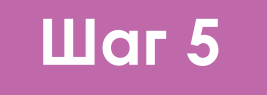

Укажите назначение платежа (В данном поле указываете услугу, за которую Вы платите) и Ваши ФИО. Далее нажмите на кнопку «Продолжить».

|    | Заполните поля формы и нажмите на кнопку «Продолжить».<br>Поля, обязательные для заполнения, отмечены *.                                               |
|----|----------------------------------------------------------------------------------------------------|
| 0- | выбор услупи заполнение реквизитов подтверждение статус операции                                                                                       |
|    | Показать все реквизиты                                                                                                    |
|    | Списать со счета.* •••• 8093 [MasterCard Mass] 651,93 руб.<br>Номер счета на оплату.* Номер вашего договора<br>Назначение платежа.* Хранение змбрионов |
|    | ФИО плательщика: Ваше ФИО<br>Фамилия Иня Отчество полностью.                                                                                           |
| +  | Отменить Продолжить<br>- Назад                                                                                                    |
|    |                                                                                                    |

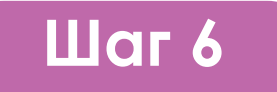

Проверьте правильность введенных данных и завершите оплату.

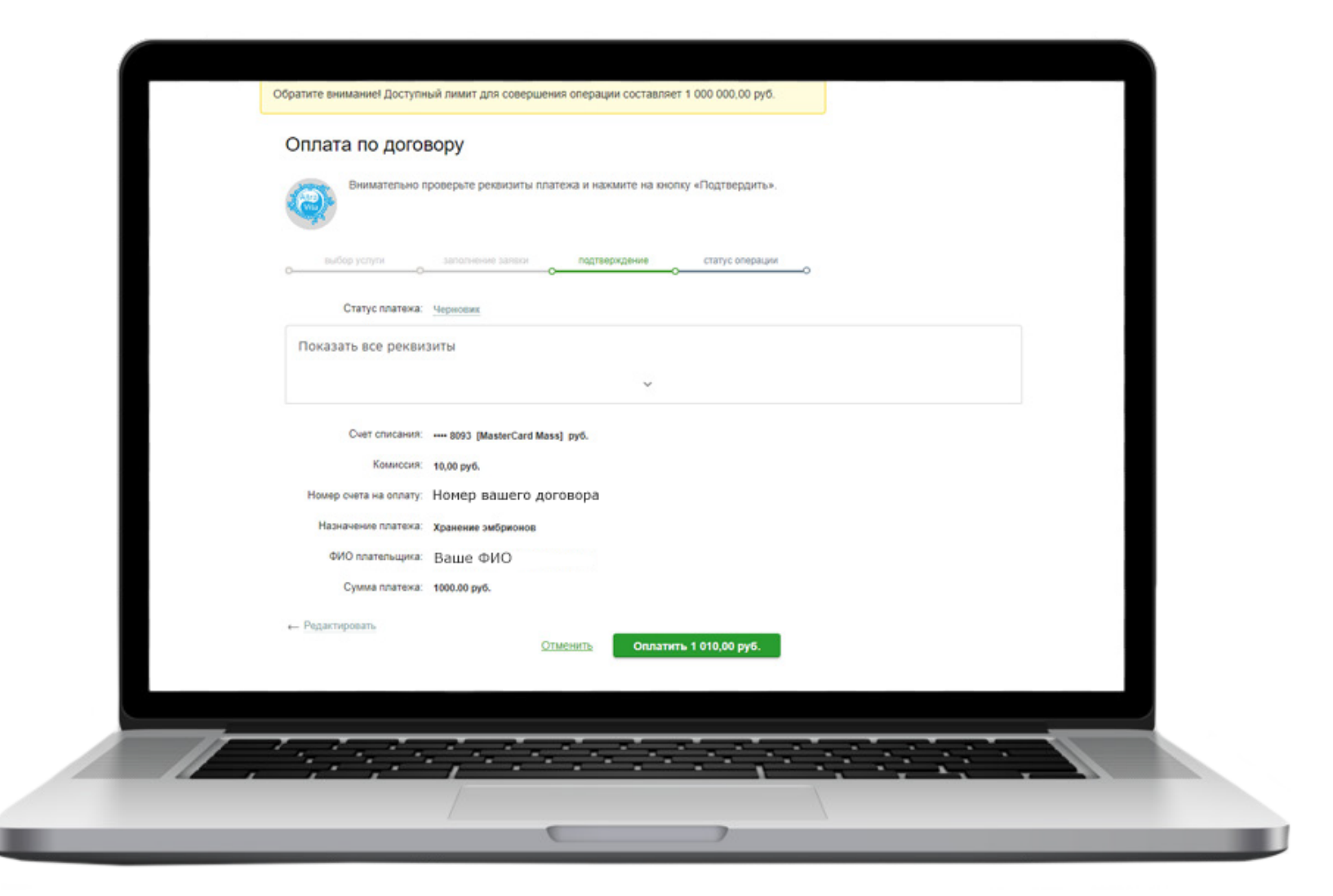

ВНИМАНИЕ! Оплата поступает от 3 до 5 рабочих дней.